## Resetting Your Password

In order to reset your password for Riskonnect ESG on Salesforce, you can use the Forgot Your Password? link on the login.salesforce.com screen.

If you have received the email to join Salesforce and you have never logged in, the Forgot Password? link will not work. Please Log a Case with Riskonnect ESG Customer Support to get a new invite.

## To reset your password:

- 1. In your web browser, go to .
- 2. Click Forgot Your Password?

| $\leftrightarrow$                       | C ☆ 🔒 login.salesfor  | ce.com            |  |
|-----------------------------------------|-----------------------|-------------------|--|
|                                         | sale                  | sforce            |  |
|                                         | Username              |                   |  |
|                                         |                       | 5                 |  |
|                                         | Password              |                   |  |
|                                         |                       | -                 |  |
| Username  Password  Log In  Remember me |                       |                   |  |
|                                         | Remember me           |                   |  |
|                                         | Forgot Your Password? | Use Custom Domain |  |
|                                         | Not a customer?       | Try for Free      |  |

3. Enter in your username and then click **Continue**.

|                     | alesfo        | orce                   |    |
|---------------------|---------------|------------------------|----|
| Forgo               | t Your I      | assword                |    |
| Having trouble logg | ing in?       |                        |    |
| • Usernames are i   | n the form o  | of an email address.   |    |
| Passwords are ca    | ase sensitive |                        |    |
| Sandbox Login       |               |                        |    |
| To reset your passw | ord, enter y  | our Salesforce usernam | e. |
| Username            |               |                        |    |
| riskonnectuser@I    | iskonnect.c   | om                     |    |
| Cancel              |               | Continue               |    |
| Video: Need Help Lo | gging In?     |                        |    |

4. After you have triggered a password reset, you will need to check your email for a password reset link.

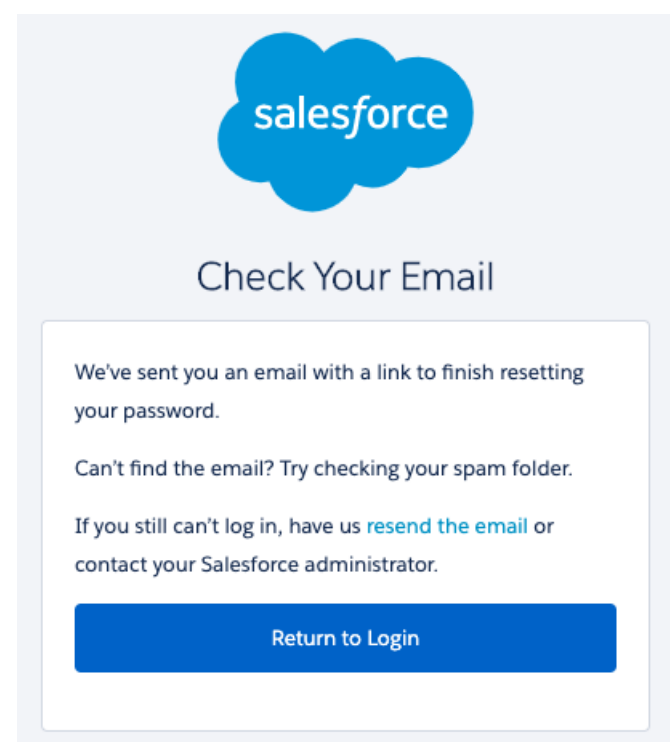

If you do not know the username or password **and** do not have access to the email address associated with your company's Salesforce Org (i.e. the previous Riskonnect ESG administrator has left the company), you will need to Log a Case with Riskonnect ESG Customer Support to help recover it.